## Kalenderübersicht genehmigter Urlaub

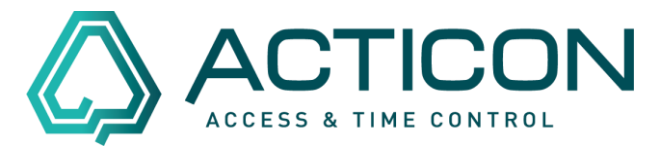

Sie möchten eine monatliche Übersicht, bei welchen Mitarbeiter/Innen aus einem bestimmten Bereich der Urlaub bereits genehmigt ist?

Dann gehen Sie wie folgt vor:

Kontrollieren Sie zuerst, ob alle Personen der gewünschten *Abteilung* oder *Gruppe* oder *Multiselektion* zugeordnet sind.

Eine Übersicht der Personen, die zu einer Abteilung und/oder Gruppe zugeordnet wurden, bekommen Sie in den *Personenstammdaten > Stammdaten > obere* 

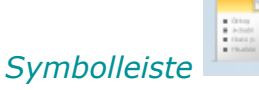

Diese Liste können Sie über das Symbol daneben

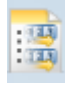

konfigurieren.

Sie erhalten in etwas diese Ansicht:

| 💩 Listenerzeuger <personendaten -="" stammdaten=""></personendaten> |            |          |          |              |              |  |  |  |  |  |  |  |  |  |
|---------------------------------------------------------------------|------------|----------|----------|--------------|--------------|--|--|--|--|--|--|--|--|--|
|                                                                     | 📄 DB-Index | 🗟 N      | S Vomame | Abteilung    | Sruppe       |  |  |  |  |  |  |  |  |  |
|                                                                     | 1          | Maier    | Alfons   | Entwicklung  | Kein Eintrag |  |  |  |  |  |  |  |  |  |
| A                                                                   | 2          | Stauss   | Erwin    | Kein Eintrag | Kein Eintrag |  |  |  |  |  |  |  |  |  |
|                                                                     | 3          | Schuma   | Karin    | Entwicklung  | Kein Eintrag |  |  |  |  |  |  |  |  |  |
|                                                                     | 4          | Gramme   | Anja     | Lager        | Kein Eintrag |  |  |  |  |  |  |  |  |  |
| ×                                                                   | 5          | Dannec   | Erika    | Kein Eintrag | Sicherheit   |  |  |  |  |  |  |  |  |  |
|                                                                     | 6          | Barleben | Veronika | Kein Eintrag | Aushilfen    |  |  |  |  |  |  |  |  |  |

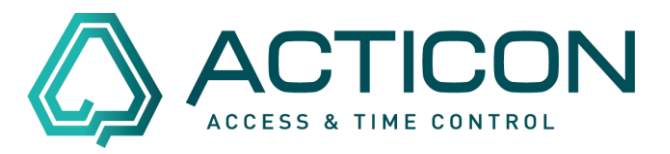

Um eine *Multiselektion* anzulegen oder zu kontrollieren, ob alle Mitarbeiter zugeordnet wurden, rufen Sie *Allg.Daten* > *Multiselektion Pers* auf.

| S-Nr (   | 0 > M1                           |                 |             |                    |                 |
|----------|----------------------------------|-----------------|-------------|--------------------|-----------------|
|          |                                  |                 |             |                    |                 |
|          |                                  | 0               | A No        |                    |                 |
| _        | Ind.                             | Bezeichnung     | Änden       | Stammdaten         |                 |
| ×        | <u></u> 4⊕1                      | Mitarbeiter A-M |             | MULTISELEKTION PER | S (2/250)       |
|          | 2002                             | Mitarbeiter M-Z |             | Mitarbeiter M-Z    |                 |
| <u>~</u> | 2,⊕3                             | ALLE            |             |                    |                 |
|          |                                  |                 |             |                    |                 |
|          |                                  |                 |             | Bezeichnung        | Mitarbeiter M-Z |
|          |                                  |                 |             |                    |                 |
|          | S-Nr (<br>  [<br>   <br>×)<br>≈) | S-Nr 0 > M1     | S-Nr 0 > M1 | S-Nr 0 > M1        | S-Nr 0 > M1     |

Wenn alle Angaben zu Ihrer Zufriedenheit vorliegen, öffnen Sie

#### Allg.Daten > Selektion/Sortierung

Prüfen Sie, ob evtl. der gewünschte Bereich angelegt ist, z.B. Außendienst

| <u>1 II (1 II (1 II))))))))))</u> |   | <b>4</b> 4  |                 |      | 0        |           | - Cras<br>- Cras<br>- Crast<br>- Crast | <b>1</b> |
|----------------------------------------------------------------------------------------------------|---|-------------|-----------------|------|----------|-----------|----------------------------------------|----------|
| s 🖉 🕵 🕐                                                                                                    |   |             | 0               | AG X |          | VO        |                                        | ) 扁 (    |
|                                                                                                    | ^ | 😫 Ind.      | At Bezeichnung  |      | Änderung | 🔍 Erfassu | ing                                    | Personen |
| K Favoriten 🙁                                                                                                    |   | <u>AA.3</u> | Abteilung Lager |      |          |           |                                        | SELEKT   |
| Layout speichern                                                                                                    |   | 284         | Außendienst     |      |          |           |                                        | Abteilu  |
|                                                                                                    |   | 2®1         | ZE sortiert     |      |          |           |                                        |          |
| Allg.Daten *                                                                                                    |   | 2⊕2         | ZK sortiert     |      |          |           | _                                      | Bezeich  |
| Personendaten                                                                                                    | - |             |                 |      |          |           |                                        |          |
| Ally Selektion/Sortierung                                                                                                    |   |             |                 |      |          |           |                                        |          |
| All Multiselektion Pers                                                                                                    |   |             |                 |      |          |           |                                        | SELE     |
| All and a start                                                                                                    |   |             |                 |      |          |           |                                        | Name V   |

## Kalenderübersicht genehmigter Urlaub

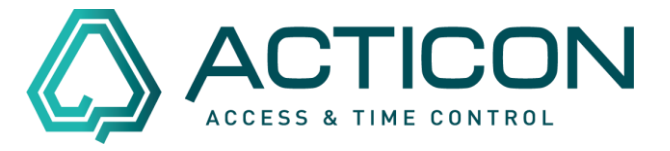

Ist der von Ihnen gewünschte Bereich noch nicht angelegt, können Sie mittels

des Buttons

einen neuen Datensatz anlegen.

Wählen Sie die gewünschte Abteilung oder Gruppe oder Multiselektion aus.

| Personen Terminals            |                       |   |                               |              |        |  |  |  |  |  |  |  |  |  |
|-------------------------------|-----------------------|---|-------------------------------|--------------|--------|--|--|--|--|--|--|--|--|--|
| SELEKTION/SORTIERUNG (4/      | /250)                 |   |                               |              |        |  |  |  |  |  |  |  |  |  |
| Bezeichnung                   | Außendienst           | ] | DB-Index                      | 4            |        |  |  |  |  |  |  |  |  |  |
| SELEKTION                     |                       |   | SORTIERUNG                    |              |        |  |  |  |  |  |  |  |  |  |
| Name Vorname                  | Kein Eintrag $\vee$   | 1 | Sortierung 1                  | Keine        | $\sim$ |  |  |  |  |  |  |  |  |  |
| Abteilung                     | Kein Eintrag 🛛 🗸 🏑    |   | Sortierung 2                  | Keine        | ~      |  |  |  |  |  |  |  |  |  |
| Gruppe                        | Kein Eintrag 🛛 🗸 🏑    |   | Sortierung 3                  | Keine        | $\sim$ |  |  |  |  |  |  |  |  |  |
| Firma                         | Kein Eintrag 🛛 🗸 🏒    |   | Sortierung 4                  | Keine        | $\sim$ |  |  |  |  |  |  |  |  |  |
| Kostenstelle                  | Kein Eintrag $\lor$   | / | Sortierung 5                  | Keine        | $\sim$ |  |  |  |  |  |  |  |  |  |
| Multiselektion                | Produktion ~          | / |                               |              |        |  |  |  |  |  |  |  |  |  |
| Sel.Gruppe                    | Kein Eintrag 🗸 🗸 🗸    | / | •                             |              |        |  |  |  |  |  |  |  |  |  |
| Filter auf Name, Vorname      |                       |   |                               |              |        |  |  |  |  |  |  |  |  |  |
|                               |                       |   |                               |              |        |  |  |  |  |  |  |  |  |  |
| Beliebiger Filtertext         |                       |   |                               |              |        |  |  |  |  |  |  |  |  |  |
| mit Anwendung auf             | Nichts ~              |   |                               |              |        |  |  |  |  |  |  |  |  |  |
| als Vergleichsart             | Exaktvergleich $\lor$ | ] |                               |              |        |  |  |  |  |  |  |  |  |  |
|                               |                       |   |                               |              |        |  |  |  |  |  |  |  |  |  |
| Weitere Selektion auf         | ZK                    |   | Weitere Selektion auf ZE      |              |        |  |  |  |  |  |  |  |  |  |
| ZK-Freigabe                   |                       |   | ZE-Freigabe                   |              |        |  |  |  |  |  |  |  |  |  |
| Keine ZK-Freigabe (o. abgel.) |                       |   | Keine ZE-Freigabe (o. abgel.) |              |        |  |  |  |  |  |  |  |  |  |
| ZK-Anwesend                   |                       |   |                               |              |        |  |  |  |  |  |  |  |  |  |
|                               |                       |   | Personengruppe                | 0            |        |  |  |  |  |  |  |  |  |  |
| Anw. im Bereich               | Kein Eintrag 🛛 🗸 🏑    |   | Akt. gültiger ZE-Überstdplan  | Kein Eintrag | ~ 🔏    |  |  |  |  |  |  |  |  |  |
| Akt. gültiger ZK-Plan         | Kein Eintrag 🛛 🗸 🏑    |   | Akt. gültiger ZE-Wochenplan   | Kein Eintrag | ~ 💋    |  |  |  |  |  |  |  |  |  |

Seite 3 von 5 ACTICON GmbH Neuer Weg 28 D-72458 Albstadt <u>www.acticon.de</u>

Änderungen und Irrtümer vorbehalten Stand 02/2022

# <u>Kalenderübersicht</u> genehmigter Urlaub

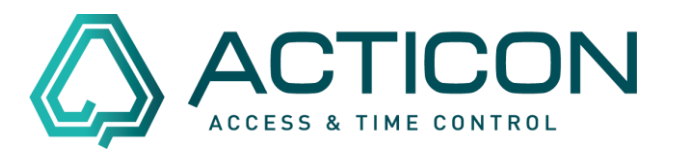

Die *Multiselektion* können Sie über den Button erneut prüfen, ob tatsächlich alle Personen aufgeführt werden, die Sie ausgewählt haben.

| ^ | 01: Bezeich | nung = 'Produktion' | ~     | Stammdaten                                                                                                    |
|---|-------------|---------------------|-------|----------------------------------------------------------------------------------------------------|
|   | Ind.        | Bezeichnung         | Änden | MULTISELEKTION PERS (3/250)                                                                                                    |
|   | 2⊕1         | Mitarbeiter A-M     |       | Produktion                                                                                                    |
|   | 2⊕2         | Mitarbeiter N-Z     |       |                                                                                                    |
|   | <u>A</u> ∎3 | Produktion          |       | Bezeichnung Produktion zugew.MA 5                                                                                                    |
|   |             |                     |       | 8 wählbare Datensätze 5 ausgewählte Datensätze (max. 1200)                                                                                                    |
|   |             |                     |       | Image: Second Strate Strate Grammel-Senner, Anja Barleben, Veronika Image: Second Strate Image: Second Strate Image: Second Stra |

Sind die vorgenannten Einstellungen korrekt, können Sie unter

*Zeit > Fehlzeitplanung* die gewünschte monatliche Aufstellung aufrufen.

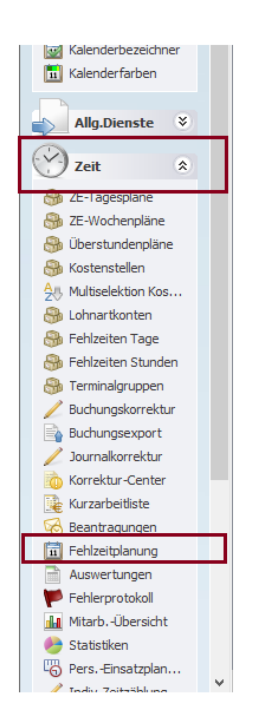

Seite 4 von 5 ACTICON GmbH Neuer Weg 28 D-72458 Albstadt <u>www.acticon.de</u>

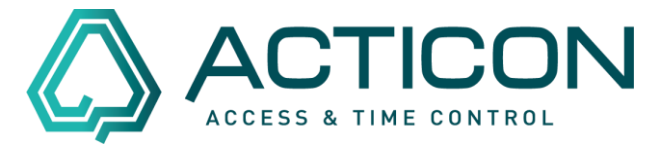

#### Es erscheint die folgende Maske

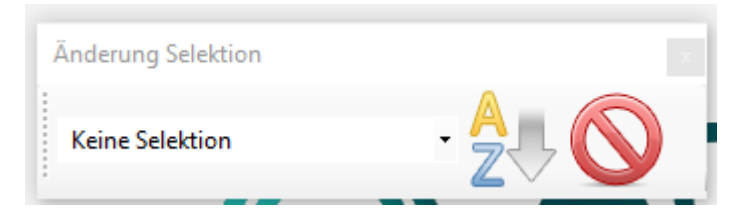

Unter Selektion können Sie den gewünschten Bereich auswählen:

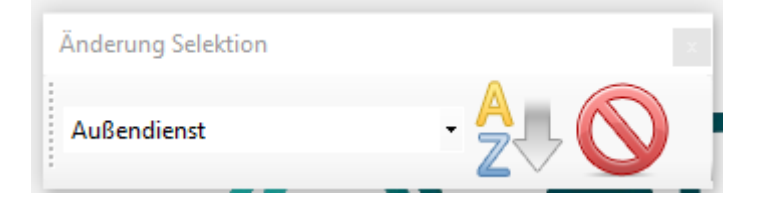

Danach mit der linken Maustaste den Button "gewählte Selektion/Sortierung

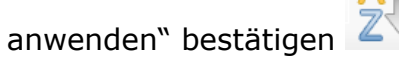

Es erscheint die gewünschte Übersicht für den aktuellen Monat.

| 🔕 Fehizeitplanung                 |                                                      |    |    |    |    |    |    |    |    |    |          |    |                            |          |    |    |    |    |          |    |    |    |    |    |    |    |    |    |    |    |    |     |                |               |                      |                    |                 |
|-----------------------------------|------------------------------------------------------|----|----|----|----|----|----|----|----|----|----------|----|----------------------------|----------|----|----|----|----|----------|----|----|----|----|----|----|----|----|----|----|----|----|-----|----------------|---------------|----------------------|--------------------|-----------------|
| 2021 - 2022 - 202<br>11 - 11 - 11 | 1 2022 2023<br>• • • • • • • • • • • • • • • • • • • |    |    |    |    |    |    |    |    |    |          |    | Beantr.Status belassen 🗸 🚱 |          |    |    |    |    |          |    |    |    |    |    |    |    |    |    |    |    |    |     |                |               |                      |                    |                 |
| Jan 2022 >                        | 01                                                   | 02 | 03 | 04 | 05 | 06 | 07 | 08 | 09 | 10 | 11       | 12 | 13                         | 14       | 15 | 16 | 17 | 18 | 19       | 20 | 21 | 22 | 23 | 24 | 25 | 26 | 27 | 28 | 29 | 30 | 31 | i   | Urlaub<br>Tage | Krank<br>Tage | Unentsch<br>. Fehlen | Anwesen<br>de Tage | Rest-<br>Urlaub |
| Barleben, Veronika                |                                                      |    |    |    |    |    |    |    |    |    |          |    |                            |          |    |    |    |    |          |    |    |    |    |    |    |    |    |    |    |    |    |     |                |               |                      | 11.0               | 104.0           |
| Mauch,Anja                        |                                                      |    |    |    |    |    |    |    |    |    |          |    |                            |          |    |    |    |    |          |    |    |    |    |    |    |    |    |    |    |    |    |     |                |               |                      |                    | 60.0            |
| Schumann,Karin                    |                                                      |    |    |    |    |    |    |    |    |    | UR<br>UR |    |                            | UR<br>UR |    |    |    |    | 22<br>22 |    |    |    |    |    |    |    |    |    |    |    |    | 3.0 | 2.0            |               | 1.0                  | 11.0               | 103.0           |
| Stauss,Erwin                      |                                                      |    | UR |    |    |    |    |    |    |    |          |    |                            |          |    |    |    |    | 22<br>22 |    |    |    |    |    |    |    |    |    |    |    |    | 2.0 | 1.0            |               | 1.0                  | 12.0               | 101.0           |
| Maier, Alfons                     |                                                      |    | UR |    | Ι  |    |    |    |    |    |          |    |                            |          |    |    |    |    | ?¿<br>?; |    |    |    |    |    |    |    |    |    |    |    |    | 2.0 | 1.0            |               | 1.0                  | 12.0               | 38.0            |

Im Feld "Jan 2022" können Sie zum nächsten Monat blättern.